All internal room requests are submitted through 25Live. All City Colleges of Chicago [CCC] employees will have access to 25Live by using their CCC credentials.

| 1 | Open City Colleges of Chicago webpage<br>at <u>ccc.edu</u> .<br>Click on Event/Room Scheduling under<br>Faculty & Staff directory.                                      | Faculty & Staff       Directories       I Want To       Colleges         Academic Calendar       Employee Portal       OneDrive         Academic Catalog       Faculty Forms       OpenBook         AVV Request       HR Self Service       Policies         Brightspace       Human Resources       Policies         CCC Alert       Inspector General       Schedule Events and Rooms         Curriculum Development       Library System       Supportive Intervention Team         Email       my.cc.edu       Taleo Recruiting         Ewent Calendar       Travel and Expense Reimbursement       Union Contracts         Workforce Connects       Zoom       Zoom                                                                                                    |
|---|----------------------------------------------------------------------------------------------------|----------------------------------------------------------------------------------------------------|
| 2 | Choose the Campus where the event is<br>to take place from this landing page:<br><u>https://www.ccc.edu/departments/Pag</u><br><u>es/Schedule_Events_and_Rooms.aspx</u> | Faculty and Staff Room Requests <ul> <li>Harry S Truman College</li> <li>Harold Washington College</li> <li>Kennedy-King College</li> <li>Malcolm X College</li> <li>Olive-Harvey College</li> <li>Richard J. Daley College</li> <li>Wilbur Wright College</li> <li>District Office</li> </ul>                                                                                                    |
| 3 | Click on <b>Sign In.</b><br>Use your CCC credentials to sign in.                                                                                                    | the end of the end of |
| 4 | <ul> <li>The following Navigation Bar will populate on the upper right of the screen so you can request a room for your event.</li> <li>Click on Event Form.</li> </ul> | Event Form Tasks Full Name More                                                                                                    |

#### **Requesting a Room for an Event**

| 5a | <ul> <li>Answer all required fields in the blank</li> <li>Event Request Form.</li> <li>Enter the Name of your Event.</li> <li>Search of your<br/>Department/Organization.</li> <li>Create Organization only if it is not<br/>in the Search*</li> <li>Enter Event Type using the<br/>dropdown.</li> </ul>                      | Event Name - Required       Imathematical states and the event of the event of the event in the event of the event in the event of the event by searching for the organization name.         Presser of the Department/Organization responsible for the event by searching for the organization name.         Note: If the search does not return the expected result, by limiting the search term to a key word in the organization name.         Search organizations       Remove         Create Organization       Remove         Event Type - Required       Imathematical search term of the event by searching for the event.         Select the Event Type that best describes the event.       Select from Types |
|----|----------------------------------------------------------------------------------------------------|----------------------------------------------------------------------------------------------------|
| 5b | Enter your Department/Organization<br>information and click on <b>Create</b> .<br>This should not be necessary because all<br>academic and non-academic departments<br>have been created. If you do not see your<br>department, email <u>room-event-</u><br><u>scheduling@ccc.edu</u> to add the<br>department in the system. | Organization Creation     ×       Add a Cautern Additions     Organization Name       Organization Tifle     Organization Tifle       Organization Tifle     >       Organization Tifle     >       Organization Tifle     >       Organization Tifle     >       Street Address     >       Chy     >       Street Address     >       Country     >       Phone     >                                                                                                    |
| 6  | Enter the <b>Per Room Attendance</b> . If your event requires different rooms, enter the capacity of the smallest room required.                                                                                                    | Per Room Attendance - Required  Instructions Please enter the attendance for each room requested. Use the Enforce Headcount to view the rooms [locations] available for your event. 10                                                                                                    |
| 7  | Enter the <b>Total Attendance for Event</b> . This<br>can be the same number as entered for the<br>Per Room Attendance.                                                                                                    | Instructions         Please enter the expected attendance for the whole event.         100                                                                                                    |

# CITY COLLEGES' OF CHICAGO

#### **Requesting a Room for an Event**

| 8  | Enter, in great detail, everything about the<br>Event in <b>Event Description</b> . This will give<br>Facilities, IT and Campus Security the<br>necessary decision of what is required at<br>the event. | Event Description - Required ①         Instructions         Describe your event in detail. Enter additional publicity information about the event here. Please note that this information will appear in the 25Live Event Detail View as well as be displayed on published calendars.         File       Insert       Table       View       Format       Tools                                                                                                    |
|----|----------------------------------------------------------------------------------------------------|----------------------------------------------------------------------------------------------------|
| 9  | <ul> <li>Click on the date to activate a calendar.</li> <li>Choose the date.</li> <li>Enter Start Time.</li> <li>Enter End time.</li> </ul>                                                             | Date and Time - Required •         Instructions         Select the Start Date, Start Time, End Date, and End Time for the event. Please use the ACTUAL start and end times for events.         If additional time is needed for setup, take down, or for mingling before or after the event, use the Additional Time editors below (as available) and add the appropriate number of minutes or hours desired.         Wed 15 Mar 2023         2:00 pm         To:         3:00 pm         Duration:         1 Hour |
| 10 | If your event repeats, click on <b>Repeating</b><br><b>Pattern</b> .                                                                                                    | Additional time       ✓         Click on the calendar below to add dates or click the Repeating Pattern button to select a date pattern.         Repeating Pattern       ①                                                                                                    |
| 11 | Choose the appropriate pattern and click<br><b>Select Pattern</b> . Complete the pattern<br>prompts.                                                                                                    | Pattern Picker       X         Choose how you would like this to repeat       Does Not Repeat         Ad hoc       Daily         Weekly       Monthly                                                                                                    |

#### **Requesting a Room for an Event**

| 12 | Click on the <b>Search Filters</b> and choose the<br>appropriate filters.<br>Suggestion is to choose your college and<br>room type in the Categories option. Click<br>on Matching All to focus on locations at<br>that one campus<br>Or use your pre-Saved Search option.<br>Click <b>Search</b> . | Locations Search       ^         Auto-Load Starred:       No Pes         Hide Conflicts       Enforce Headcount         Search Filters ^          Categories +          Matching Any O Matching All          X College-Harry S Truman College (TR)          X Type - Meeting Room w/ technology                                                                                                    |
|----|----------------------------------------------------------------------------------------------------|----------------------------------------------------------------------------------------------------|
| 13 | Click on the Location hyperlink to review the location features of the space.                                                                                                    | TR 12915         TR Bidg 1 -<br>Rm 2915 -<br>Office         28         1/1         None         -                                                                                                    |
| 14 | Review the Comments, Default Instructions<br>and Features of the room to determine<br>what additional equipment and furniture is<br>required for the event.                                                                                                    | Comments       ^         Øfault Instructions       ^         Øfault Instructions       ^         Øfault Instructions       ^         Øfault Instructions       ^         Øfault Instructions       ^         Øfault Instructions       ^         Øfault Instructions       ^         Øfault Instructions       ^         Øfault Instructions       ^         Øfault Instructions       ^         Øfault Instructions       ^         Øfault Instructions       ^         Øfault Instructions       ^         Øfault AntPlay / Cast       1         Øfault - Mac       1         Øfault - Mac       1 <td< th=""></td<> |
| 15 | Click the browser's Back Button to return<br>to the Event Form                                                                                                    |                                                                                                    |
| 16 | Click on <b>Request</b> for the room[s] for your<br>event.                                                                                                    | Request TR12915 TR Bidg 1 - 28 1/1 None -<br>Rm 2915 -<br>Office                                                                                                    |

#### **Requesting a Room for an Event**

| 17 | Click on the Resource hyperlink to learn<br>about the specific item before requesting.<br>The Resources include personnel; furniture<br>and IT/AV items not found in the space<br>requested. | 1       Request       TR-M1: AV Support       4 / 4       None         1       Request       TR-M1: Chairs       400 / 400       None         1       Request       TR-M1: ELMO Document.       5 / 5       None         1       Request       TR-M1: Elmone       2 / 2       None                                                                               |
|----|----------------------------------------------------------------------------------------------------|----------------------------------------------------------------------------------------------------|
| 18 | Review the Comments of the Resource to determine if it's required for the event.                                                                                                    | ◆ TR-A3: IT Support        □ ☆         Details       List       Availability (Daily)       Calendar       Audit Trail         Edit Mode       Off       ● On       ∧         Comments       ∧       ∧         IT Support is required for events when IT personnel is required to assist for the event in it's entirety.       ☑                                   |
| 14 | Click on <b>Request</b> for the resource[s]<br>required for the event. Also enter the<br>quantity of each Resource before clicking<br>on Request.                                            | 1       Request       TR-M1: A/V Support       4 / 4       None         1       Request       R-M1: Chairs       400 / 400       None         1       Request       R-M1: Elimon Document       5 / 5       None         1       Request       TR-M1: Elimon Document       5 / 5       None         1       Request       TR-M1: Engineer       2 / 2       None |
| 15 | Check <b>I agree</b> to complete the form                                                                                                    | Affirmation - Required Instructions By checking this box, I confirm that I have completed the required fields for the requested event.          Image: I agree                                                                                                    |
| 16 | Choose the option to follow clicking save.                                                                                                    | After Saving This Event         O Go To Event Details         Create Another Related Event         Create A Related Copy of This Event         Continue Editing Event         Create Another Event                                                                                                    |
| 17 | Click <b>Save</b> .<br>An automatic email will be sent to your CCC<br>email regarding the request.                                                                                           | Cancel Preview Save                                                                                                    |
|    | END OF PROCESS.                                                                                                    |                                                                                                    |
|    |                                                                                                    |                                                                                                    |